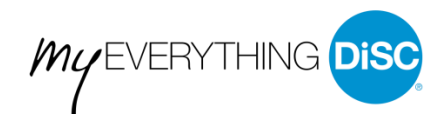

# Create a New MyEverythingDiSC Account

You can setup a MyEverythingDiSC account after completing your Everything DiSC<sup>®</sup> assessment. Contact your Everything DiSC administrator if you have any questions.

## From the Assessment Site

1. Click the link in the email you received to open the website where you took your Everything DiSC

#### assessment.

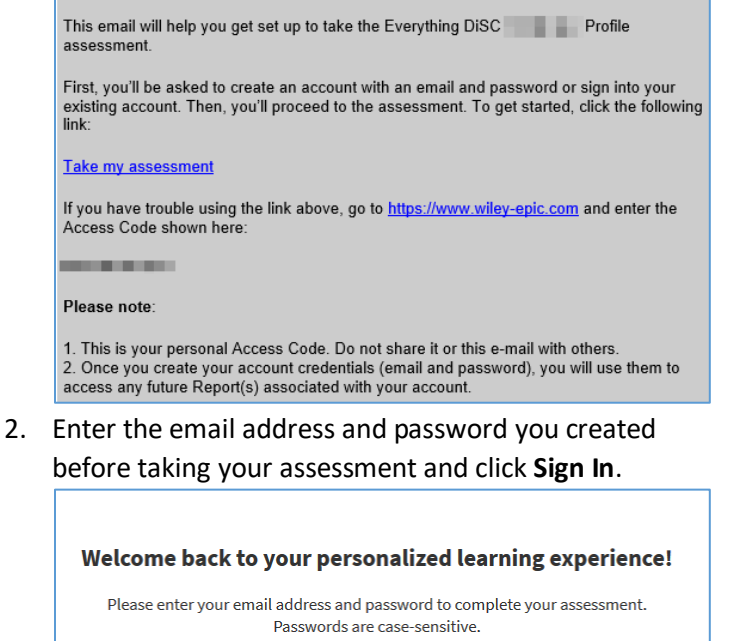

Passwords are case-sensitive.

Email:
Password:
Show
Sign In
Forgot your password?

Click Naxt

4. Click Go To MyEverythingDiSC.

| Learn about your DiSC style and compare styles with others on<br>MyEverythingDiSC.<br>Go To MyEverythingDiSC |
|----------------------------------------------------------------------------------------------------|
|                                                                                                    |
| Watch the intro video to learn more.                                                                         |
| My EVERYTHING DISC                                                                                           |
| Enter your organization and click Update Account.                                                            |
| Organization Name                                                                                            |
| Please enter your organization's name so others can easily find you.                                         |
| Company XYZ                                                                                                  |
|                                                                                                    |
| Update Account                                                                                               |

#### 6. Click Next.

5.

### Welcome to MyEverythingDiSC.com!

We're pleased to introduce interactive learning tools that will help you better understand your DISC Style – and provide you with personalized tips for working with others. For the best experience possible, we recommend you set up your account profile first. Let's get started!

NEXT

3. Click Next.

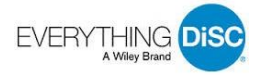

#### 7. Select your privacy permissions and click Next.

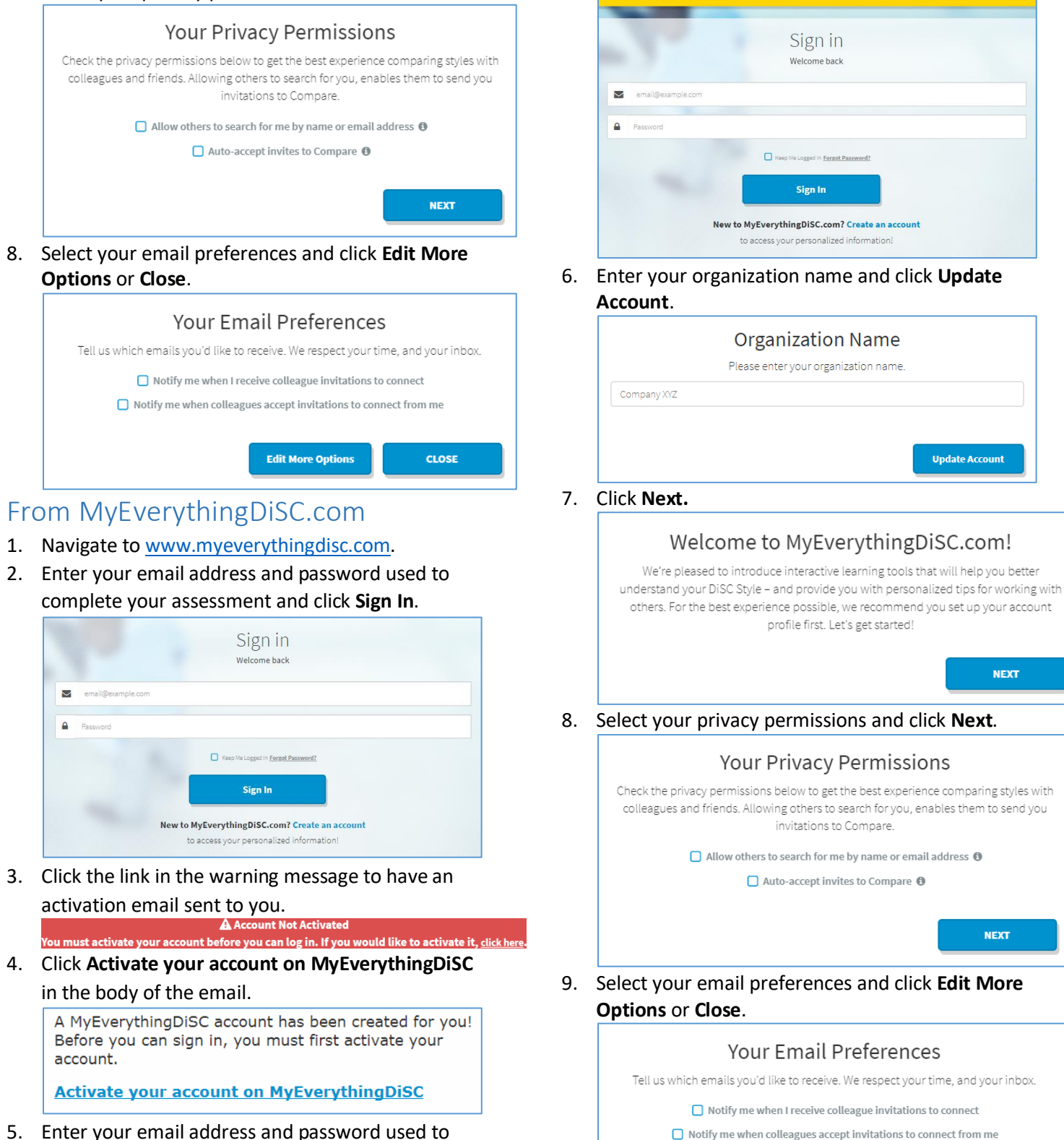

5. Enter your email address and password used to complete your assessment and click **Sign In**.

EVERYTHING DIS

©2019 John Wiley & Sons, Inc. | All rights reserved.

Edit More Options

CLOSE

Your account is now active.